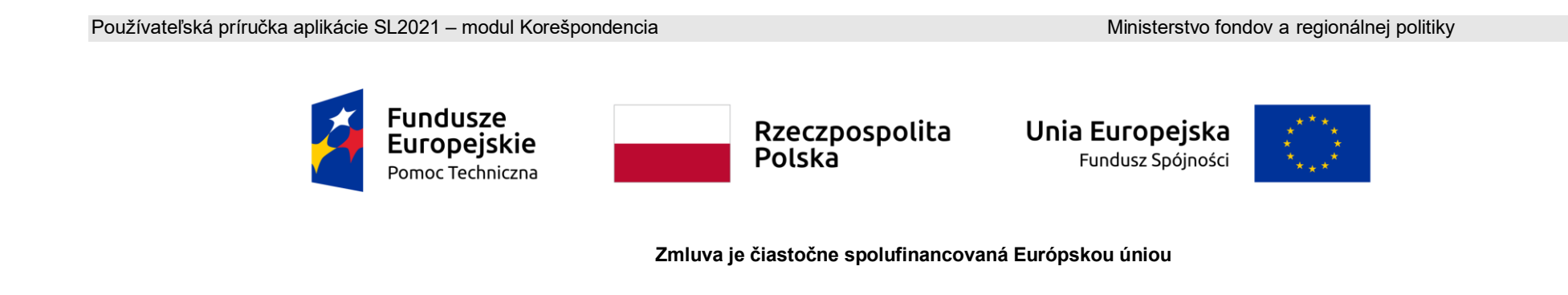

# Používateľská príručka pre prijímateľa

SL2021 - Korešpondencia

# Obsah

| Úvod4                                                        |
|--------------------------------------------------------------|
| 1. Oprávnenia používateľa - prijímateľa5                     |
| 2. Prístup ku korešpondencii z SL20215                       |
| 2.1. Korešpondencia v rámci projektu5                        |
| 3. Domovská obrazovka9                                       |
| 3.1. Korešpondencia v rámci projektu9                        |
| 3.1.1. Zoskupovanie správ9                                   |
| 3.1.2. Zoznam správ11                                        |
| 3.1.3. Filtrovanie a triedenie správ v zozname14             |
| 4. Vytvorenie správy19                                       |
| 4.1. Vytvorenie správy v rámci projektu19                    |
| 4.1.1. Uloženie správy v rámci projektu                      |
| 4.1.2. Odosielanie správy v rámci projektu                   |
| 4.1.3. Zrušenie vytvárania správy v rámci projektu25         |
| 5. Prílohy:                                                  |
| 5.1. Prepojenie so správou existujúceho v systéme súboru30   |
| 5.2. Prepojenie nového súboru z lokálneho disku so správou34 |
| 5.3. Odopnutie prílohy zo správy                             |
| 6. Úprava správy                                             |

### Používateľská príručka aplikácie SL2021 Moduł Korešpondencia

| 6   | 1.   | Uloženie upravenej správy           | 38 |
|-----|------|-------------------------------------|----|
| 6   | 2.   | Odoslanie upravenej správy          | 39 |
| 6   | 3.   | Zrušenie úpravy správy              | 41 |
| 7.  | Vyt  | vorenie odpovede                    | 42 |
| 8.  | Ods  | stránenie správy                    | 44 |
| 9.  | Ехр  | ort správy do PDF                   | 47 |
| 10. | Zme  | ena stavu čítania správy            | 48 |
| 11. | Pät  | ka správy                           | 49 |
| 1   | 1.1. | Vytvorenie a aktivácia pätky správy | 49 |
| 1   | 1.2. | Deaktivácia pätky správy            | 51 |
| 1   | 1.3. | Úprava pätky správy                 | 52 |
|     |      |                                     |    |

Ministerstvo fondov a regionálnej politiky Verzia 1.6 20.04.2023

# Úvod

Modul Korešpondencia je zodpovedný za vybavovanie korešpondencie medzi Používateľmi aplikácie SL2021. Umožňuje výmenu korešpondencie v rámci konkrétneho projektu.

Používatelia s príslušnými oprávneniami majú prístup ku Korešpondencii po prihlásení cez SSO do aplikácie SL2021. Výmena korešpondencie (obojsmerne) je možná medzi:

- prijímateľmi a zamestnancami inštitúcie, ktorá uzatvára zmluvu (IZ);
- prijímateľmi a zamestnancami inštitúcie, ktorá vyúčtovuje projekt (SpS);
- prijímateľmi a zamestnancami inštitúcie kontrolóra Interreg pridelenej danému prijímateľovi;
- prijímateľmi a partnermi projektu;
- partnermi a zamestnancami kontrolnej inštitúcie Interreg pridelenej danému partnerovi.

Pojmy: systém, aplikácia sa v príručke budú používať zameniteľne.

# 1. Oprávnenia používateľa - prijímateľa

Prístup k jednotlivým funkcionalitám modulu Korešpondencia získate po udelení príslušných oprávnení.

Skupina "Korešpondencia" obsahuje nasledujúce povolenia:

- **Správa správ** umožňuje vytváranie, úpravu, ukladanie, odosielanie správ, pripájanie príloh k správam, ako aj odstraňovanie pracovných kópií správ a správu pätky správy;
- Zobrazenie správ umožňuje zobrazenie ukážky zoznamu správ, zobrazenia podrobností správy a exportu správ do PDF;
- Odstránenie odoslaných správ umožňuje odstránenie odoslaných správ
- Odstraňovanie príloh z odoslaných správ umožňuje odstraňovanie príloh z odoslaných správ.

Prvé dve oprávnenia sú základné oprávnenia, ktoré možno udeliť každému Používateľovi, ktorý by mal mať prístup ku korešpondencii. Tieto oprávnenia sa nevzťahujú len na funkcionality uvedené v ich názvoch, ale aj na množstvo vedľajších funkcionalít súvisiacich s vytváraním alebo prezeraním správ.

Ďalšie dve oprávnenia (na mazanie odoslaných správ a na odstraňovanie príloh z odoslaných správ) sú špecializované povolenia, ktoré je možné udeliť tzv. vecným správcom v inštitúciách (IZ, SpS a kontrolóri Interreg).

# 2. Prístup ku korešpondencii z SL2021

# 2.1. Korešpondencia v rámci projektu

Na obrazovku korešpondencie projektu sa môžete dostať dvoma spôsobmi:

1) Zo **Zoznamu projektov** výberom troch bodiek vedľa čísla projektu a potom výberom **Korešpondencia** zo zoznamu položiek.

Používateľská príručka aplikácie SL2021 Moduł Korešpondencia

|                                                    | ≡ Projekty                            | Čas do konca relácie: 2                                  | 8:22 🝈 🍂 🌐 🖯                                     |
|----------------------------------------------------|---------------------------------------|----------------------------------------------------------|--------------------------------------------------|
| Movská stránka                                     | Zoznam projektov                      |                                                          |                                                  |
| /ýber žiadostí                                     | Zoznam projektov<br>Počet výsledkov 1 |                                                          | SPRÁVA PROJEKTU 🗸                                |
|                                                    | Vyhľadať projekt<br><b>upgra</b>      | Počet položiek na stránke:<br>X 10                       |                                                  |
| Johy                                               | STHB.01.02-IP.01-0002/23              |                                                          | :                                                |
| správa žiadostí o platbu<br>Hromadná korešpondenc… | Názov<br>Politic Riking LIPORADE      | Hlavný partner<br>Pomorska Regionalna Organizacia Turvis | Podrobnosti o projekte                           |
| ia                                                 | Oprávnené výdavky                     | Príspevok                                                | <sup>9</sup> Žiadosti o platbu<br>Korešpondencia |
| Systémové opravy                                   | Stav                                  | Dátum poslednej zmeny                                    | Verejné obstarávania                             |
| iadosti o platbu do EK                             | E Zmiuva pola podpisana               | 2024-04-23 12.33.37                                      | Dokumenty<br>Prílohy                             |
| o prístupnosti                                     |                                       |                                                          | Certifikácia V                                   |
| /yhlásenie o prístupnosti                          |                                       |                                                          | Úlohy                                            |
|                                                    | Prejdite na korešpondenciu pr         | ojektu zo zoznamu projektov                              |                                                  |

2) Z **Podrobností o projekte** rozbalením tlačidla **Realizácia projektu** a následným výberom položky **Korešpondencia** zo zoznamu položiek.

Používateľská príručka aplikácie SL2021 Moduł Korešpondencia Ministerstvo fondov a regionálnej politiky Verzia 1.6 20.04.2023

| (                |                                                   | ≡ Projekty                                                             |                                            | Čas do konca relácie: 27:45                     | Ū               | 4                  |                      | 8            | •   |
|------------------|---------------------------------------------------|------------------------------------------------------------------------|--------------------------------------------|-------------------------------------------------|-----------------|--------------------|----------------------|--------------|-----|
|                  | Domovská stránka                                  | Zoznam projektov > Údaje o projekte > Informácie o projekte            |                                            |                                                 |                 |                    |                      |              |     |
| <b>^</b>         | Výber žiadostí                                    | STHB.01.02-IP.01-0002/23 (v                                            | erzia: 64)                                 | Status projektu:<br>Status žiadosti o<br>zmenu: |                 | Zmluva<br>Pracov   | a bola p<br>vná verz | odpís:<br>ia | aná |
| Projekt          | у                                                 | Názov projektu<br>Baltic Biking UPGRADE                                |                                            |                                                 |                 |                    |                      |              |     |
|                  | Zoznam projektov<br>Úlohy                         | Názov hlavného partnera<br>Pomorska Regionalna Organizacja Turystyczna | <mark>Identifikátor</mark><br>Zahraničné č | íslo-空窗豆食仓會窗 <b>豆食</b>                          |                 |                    |                      |              |     |
| 8                | Sprava zladosti o platou<br>Hromadná korešpondenc | Informácie o projekte                                                  | ÚDAJOVÉ BLOKY 🗸                            | SPRÁVA PROJEKTU 🗸                               | REALI           | IZÁCIA             | PROJE                | кти          | ^   |
| Certifi          | ácia                                              | Údaje o projekte                                                       |                                            |                                                 | Žiado           | onosti<br>eti o pl | o proje              | kte          |     |
| <u>ب</u> ا<br>11 | Systémové opravy<br>Výkazy výdavkov               | Názov projektu<br>Baltic Biking UPGRADE                                |                                            | C                                               | Koreš           | pondei             | ncia                 | )            |     |
|                  | Žiadosti o platbu do EK                           | Celkové výdavky<br>1 951 591,68                                        | <b>Oprávnené v</b><br>1 936 279,90         | ýdavky                                          | Verejn<br>Dokur | né obst<br>menty   | arávani              | а            |     |
| Vyhlás           | enie o prístupnosti<br>Vyhlásenie o prístupnosti  | Príspevok<br>1 549 062,32                                              | <b>Príspevok EÚ</b><br>0,00                | j                                               | Príloh          | y                  |                      |              |     |
|                  |                                                   | Dátum začatia realizácie projektu<br>2023-09-01                        | <b>Dátum ukon</b> ð<br>2026-08-31          | čenia realizácie projektu                       | Certifi         | kácia              |                      |              | ~   |

### Prejdite na korešpondenciu projektu z podrobností projektu

Štandardne vás výber položky *Korešpondencia* presmeruje na zoznam správ v záložke *Doručené*.

Navyše z oblasti korešpondencie projektu môžete prejsť aj do iných oblastí SL2021 uvedených v bočnom menu aplikácie (napríklad do **Zoznamu projektov** alebo **Úloh**) alebo do podrobností o projekte a ďalších modulov v rámci projektu. (menu "Realizácia projektu").

### 3. Domovská obrazovka

## 3.1. Korešpondencia v rámci projektu

# 3.1.1. Zoskupovanie správ

Môžete zobraziť zoznam správ v kontexte daného projektu bez ohľadu na ich stav. Systém zoskupuje správy do troch adresárov: *Doručené*, *Odoslané* a *Pracovné kópie*, kde

- v adresári **Doručené** systém zobrazuje správy odoslané organizácii Používateľa;
- v adresári Odoslané systém zobrazuje správy odoslané Používateľom alebo inými Používateľmi z organizácie Používateľa prezerajúceho priečinok;
- v adresári *Pracovné kópie* systém zobrazuje správy so stavom "Pripravuje sa", vytvorené Používateľom alebo inými Používateľmi z organizácie Používateľa prezerajúceho priečinok.

Adresáre **Doručené**, **Odoslané**, **Pracovné kópie** sa zobrazujú vo forme kariet nad zoznamom správ. Po prepnutí na korešpondenciu v rámci projektu systém štandardne zobrazuje záložku **Doručené**.

|                                                                                              | REALIZÁCIA PROJEKTU 🗸                                                                                                    |
|----------------------------------------------------------------------------------------------|----------------------------------------------------------------------------------------------------|
| ZNOVU NAČÍTAŤ                                                                                | NOVÁ SPRÁVA PÄTIEK                                                                                                    |
| Hladař aprávy                                                                                |                                                                                                    |
|                                                                                              |                                                                                                    |
| Panel filtrovania a triedenia                                                                | ~                                                                                                    |
| <b>DORUČENÉ</b> ODOSLANÉ PRACOVNÉ                                                            | KÓPIE                                                                                                    |
| Reporting period                                                                             |                                                                                                    |
| Od: Ministerstwo Funduszy i Polityki<br>Regionalnej, Departament Współpracy<br>Terytorialnej | ODPOVEDAŤ                                                                                                    |
| 2024-05-24 16:06:09                                                                          | PREDMET: Reporting period<br>OD: Ministerstwo Funduszy i Polityki Regionalnej, Departament Współpracy Terytorialnej                                                                                                    |
| Reporting period                                                                             | Kategória korešpondencie:                                                                                                    |
| Od: Ministerstwo Funduszy i Polityki<br>Regionalnej, Departament Współpracy<br>Terytorialnej | Lorem ipsum dolor sit amet, consectetur adipisci elit, sed eiusmod tempor incidunt ut labore et dolore magna aliqua. Ut enim ad minim<br>veniam, quis nostrum exercitationem ullam corporis suscipit laboriosam, nisi ut aliquid ex ea commodi consequatur. |
| 2024-05-24 16:06:09                                                                          | Auditové údaje                                                                                                    |
| Programme event                                                                              |                                                                                                    |

Domovská obrazovka - nehromadná korešpondencia

# 3.1.2. Zoznam správ

Zo zoznamu správ môžete prejsť na podrobnosti správy. Ak to chcete urobiť, vyberte záložku, na ktorej sa nachádza požadovaná správa, potom vyhľadajte správu v zozname a vyberte ju kliknutím na jej dlaždicu. Následne na pravej strane zoznamu systém zobrazí jej náhľad (v prípade záložky *Pracovné kópie* systém zobrazí správu v režime upravovania). Pri prezeraní aj úprave každej správy sa zobrazujú údaje auditu obsahujúce informácie:

- Kto vytvoril správu;
- Dátum vytvorenia správy;
- Kto upravil správu;
- Dátum upravenia správy;

Každá správa v zozname správ obsahuje základné informácie o správe, ako napr.:

- Predmet správy;
- Informácie o odosielateľovi/príjemcovi;
  - o v záložke Doručené sa zobrazí celé meno odosielateľa správy ("Od");
  - o v záložke **Odoslané** v korešpondencii v rámci projektu sa zobrazuje celé meno príjemcu správy ("Komu");
  - v záložke *Pracovné kópie* v korešpondencii v rámci projektu sa zobrazuje celé meno príjemcu správy ("Komu") ak nie je uvedený adresát, pole zostane prázdne;
- Dátum a čas odoslania/prijatia danej správy vo formáte RRRR-MM-DD HH:MM:SS (v prípade správ umiestnených v adresári Pracovné kópie sa namiesto tejto informácie zobrazuje stav "Pripravuje sa");
- Informácia o počte príloh pridaných do správy vo forme ikony s počtom priložených súborov.

Okrem toho na karte Doručené, ak bola na danú správu poskytnutá odpoveď, sa v pravom hornom rohu dlaždice správy zobrazí

ikona 📩 (šípka). Ikona je viditeľná aj v záložke **Odoslané**, v prípade keď bola na odoslanú správu daná odpoveď.

**Poznámka:** Po umiestnení kurzora myši nad správu v zozname sa po krátkej chvíli zobrazia úplné informácie o predmete správy, odosielateľovi/príjemcovi a dátume a čase odoslania/prijatia správy (v prípade správ umiestnených v adresári *Pracovné kópie* sa namiesto informácií o dátume a čase odoslania správy sa zobrazí stav "Pripravuje sa").

Poradie zobrazených správ na zozname v jednotlivých záložkách je nasledovné:

- na záložke Doručené je predvolene posledná prijatá správa najvyššie v zozname;
- na záložke **Odoslané** je predvolene posledná odoslaná správa najvyššie v zozname;
- Na záložke *Pracovné kópie* je predvolene posledná vytvorená pracovná kópia najvyššie v zozname.

| Panel filtrovania a triedenia                                                                                      | ~                                                                                                    |
|----------------------------------------------------------------------------------------------------|----------------------------------------------------------------------------------------------------|
| DORUČENÉ ODOSLANÉ PRACOVNÉ                                                                                         | τόριε                                                                                                    |
| Reporting period :<br>Od: Ministerstwo Funduszy i Polityki<br>Regionalnej, Departament Współpracy<br>Terytorialnej | ODPOVEDAŤ                                                                                                    |
| 2024-05-24 16:06:09                                                                                                | PREDMET: Reporting period<br>OD: Ministerstwo Funduszy i Polityki Regionalnej, Departament Współpracy Terytorialnej                                                                                                    |
| Reporting period<br>Od: Ministerstwo Funduszy i Polityki<br>Regionalnej, Departament Współpracy<br>Terytorialnej   | Kategória korešpondencie:<br>Lorem ipsum dolor sit amet, consectetur adipisci elit, sed eiusmod tempor incidunt ut labore et dolore magna aliqua. Ut enim ad minim<br>veniam, quis nostrum exercitationem ullam corporis suscipit laboriosam, nisi ut aliquid ex ea commodi consequatur. |
| 2024-05-24 16:06:09                                                                                                | Auditové údaje                                                                                                    |

Záložka Doručené v korešpondencii v rámci projektu

### Používateľská príručka aplikácie SL2021 Moduł Korešpondencia

| Panel filtrovania a triedeni                                                                | а            | ~                                                                                                    |
|---------------------------------------------------------------------------------------------|--------------|----------------------------------------------------------------------------------------------------|
| doručené <b>odoslané</b>                                                                    | PRACOVNÉ     | KÓPIE                                                                                                    |
| to my project partner                                                                       | :            |                                                                                                    |
| Do: SmiLe Incubator                                                                         |              |                                                                                                    |
| 2024-05                                                                                     | -24 14:25:02 | PREDMET: to my project partner<br>KOMU:SmiLe Incubator                                                                                                    |
| Do: Ministerstwo Funduszy i Polityki<br>Regionalnej, Departament Współprad<br>Terytorialnej | су           | Kategória korešpondencie:<br>Sit amet nulla facilisi morbi tempus iaculis. Viverra ipsum nunc aliquet bibendum enim facilisis gravida. Eget mauris pharetra et ultrices<br>neque ornare aenean euismod elementum. |
| 2024-05                                                                                     | -24 14:13:12 | Auditové údaje                                                                                                    |

Záložka Odoslané v korešpondencii v rámci projektu

#### Používateľská príručka aplikácie SL2021 Moduł Korešpondencia

| Panel filtrovania a triedenia ✓                                                              |                                                                                               |          |  |  |  |
|----------------------------------------------------------------------------------------------|-----------------------------------------------------------------------------------------------|----------|--|--|--|
| DORUČENÉ ODOSLANÉ PRACOVN                                                                    | νέκόριε                                                                                       |          |  |  |  |
| Do: Ministerstwo Funduszy i Polityki<br>Regionalnej, Departament Współpracy<br>Terytorialnej | Adresát<br>Ministerstwo Funduszy i Polityki Regionalnej, Departament Współpracy Terytorialnej | -        |  |  |  |
| Pripravuje sa                                                                                | a                                                                                             |          |  |  |  |
| < 1 >                                                                                        | PREDMET:                                                                                      | 0 / 500  |  |  |  |
|                                                                                              | Kategória korešpondencie                                                                      | <b>•</b> |  |  |  |
|                                                                                              | adad<br>Best regards<br>Michał                                                                | 1        |  |  |  |

### Záložka Pracovné kópiev korešpondencii v rámci projektu

Zoznam prichádzajúcich správ môžete manuálne obnoviť kliknutím na tlačidlo **Obnoviť** nad panelom filtrovania a triedenia.

## 3.1.3. Filtrovanie a triedenie správ v zozname

Správy môžete triediť (s dodatočnou možnosťou určenia vzostupne alebo zostupne) a filtrovať podľa špecifických kritérií vo všetkých zoznamoch.

Filtrovanie správ je možné pomocou rýchleho vyhľadávania alebo panela filtrovania a triedenia. Funkcia rýchleho filtrovania textu (Vyhľadávanie správ) umožňuje filtrovať podľa mena odosielateľa alebo príjemcu (v závislosti od karty), predmetu správy a obsahu správy. Filtrovanie je možné podľa celého textu alebo jeho časti a funguje bez rozlišovania malých a veľkých písmen.

|               |  |  | REALIZÁ     | CIA PROJEKTU 🗸 |
|---------------|--|--|-------------|----------------|
|               |  |  | NOVÁ SPRÁVA | SPRÁVA PÄTIEK  |
| Hladať správy |  |  |             |                |

### Pole rýchleho vyhľadávania

Pri filtrovaní v paneli však musíte najprv z výberového zoznamu označiť, podľa ktorého poľa chcete filtrovať, potom zadať podmienku (napr. rovná sa, obsahuje, väčšie, menšie) a uviesť hodnotu, podľa ktorej chcete vyhľadávať.

| Panel filtrovania a triedenia                                          |                         | ^                                              |
|------------------------------------------------------------------------|-------------------------|------------------------------------------------|
| <b>Vybrané filtre</b><br>Vybrať hodnotu<br>Kategória korešpondencie 	▼ | Podmienka<br>Obsahuje 👻 | Vybrať hodnotu<br>Žiadosť o platbu – ODSTRÁNIŤ |
| HĽADAŤ                                                                 | PRIDAŤ FILTER           | VYČISTIŤ FILTRE                                |
| Vybrané triedenie                                                      |                         |                                                |
| Filtrovať podľa 🗸                                                      | Sostupne                | VYČISTIŤ TRIEDENIE                             |

### Okno s filtračným panelom

Poznámka: Pri textových poliach sa pri vyhľadávaní nerozlišujú malé a veľké písmená.

Okrem toho môžete správy v zozname filtrovať podľa niekoľkých polí alebo podľa niekoľkých samostatných podmienok pre jedno pole. Ak to chcete urobiť, vyplňte prvú podmienku a potom vyberte tlačidlo **Pridať filter**, ktoré sa zobrazí po vyplnení všetkých polí predchádzajúcej podmienky. Ak sa rozhodnete vzdať sa filtrovania podľa pridaného poľa, môžete filter odstrániť kliknutím na tlačidlo **Odstrániť**, ktoré sa nachádza vedľa danej podmienky. Okrem toho môžete odstrániť všetky pridané položky vo filtri kliknutím na tlačidlo **Vyčistiť filtre**.

Ak ste na paneli filtrovania označili všetky polia, podľa ktorých chcete filtrovať zoznam správ, zvoľte tlačidlo *Hľadať*, ktoré sa aktivuje po vyplnení všetkých polí pre prvú podmienku. Výsledkom je, že systém zobrazí zoznam správ, ktoré zodpovedajú špecifikovaným podmienkam vyhľadávania.

Poznámka: Počet podmienok, ktoré možno pridať na obmedzenie vyhľadávania panela filtrov, je maximálne 20.

Možnosti filtrovania a triedenia polí v zozname správ sú nasledovné:

• V prípade korešpondencie doručenej (záložka **Doručené**) inštitúcii/kontrolórovi Interreg/príjemcovi/partnerovi:

| PARAMETRE FILTROVANIA    |                       |                        |                   |                      |                         |
|--------------------------|-----------------------|------------------------|-------------------|----------------------|-------------------------|
| Názov poľa               | Podmienka:<br>rovnaké | Podmienka:<br>obsahuje | Podmienka: menšie | Podmienka:<br>väčšie | Тур роľа                |
| Odosielateľ              | -                     | +                      | -                 | -                    | zoznam (možnosť výberu) |
| Predmet korešpondencie   | +                     | +                      | -                 | -                    | textové                 |
| Kategória korešpondencie | -                     | +                      | -                 | -                    | zoznam (možnosť výberu) |
| Obsah korešpondencie     | +                     | +                      | -                 | -                    | textové                 |
| Dátum prijatia           | +                     | -                      | +                 | +                    | kalendár                |
| Vytvoril/a               | +                     | +                      | -                 | -                    | textové                 |
| Dátum vytvorenia         | +                     | -                      | +                 | +                    | kalendár                |
| Upravil/a                | +                     | +                      | -                 | -                    | textové                 |
| Dátum úpravy             | +                     | -                      | +                 | +                    | kalendár                |

|             | PARAMETRE TRIEDENIA                                                                                                    |
|-------------|----------------------------------------------------------------------------------------------------|
| Názov poľa: | Predmet korešpondencie, Kategória korešpondencie, Dátum prijatia, Vytvoril/a, Dátum vytvorenia, Upravil/a, Dátum<br>úpravy |

• V prípade korešpondencie odoslanej (záložka **Odoslané**) inštitúciou/kontrolórom Interreg/príjemcom/partnerom:

| PARAMETRE FILTROVANIA |                       |                        |                   |                      |                         |
|-----------------------|-----------------------|------------------------|-------------------|----------------------|-------------------------|
| Názov poľa            | Podmienka:<br>rovnaké | Podmienka:<br>obsahuje | Podmienka: menšie | Podmienka:<br>väčšie | Тур роľа                |
| Názov adresáta        | -                     | +                      | -                 | -                    | zoznam (možnosť výberu) |

| Predmet korešpondencie   | + | + | - | - | textové                 |
|--------------------------|---|---|---|---|-------------------------|
| Kategória korešpondencie | - | + | - | - | zoznam (možnosť výberu) |
| Obsah korešpondencie     | + | + | - | - | textové                 |
| Dátum odoslania          | + | - | + | + | kalendár                |
| Odosielajúca osoba       | + | + | - | - | textové                 |
| Vytvoril/a               | + | + | - | - | textové                 |
| Dátum vytvorenia         | + | - | + | + | kalendár                |
| Upravil/a                | + | + | - | - | textové                 |
| Dátum úpravy             | + | - | + | + | kalendár                |

|             | PARAMETRE TRIEDENIA                                                                                                    |
|-------------|----------------------------------------------------------------------------------------------------|
| Názov poľa: | Predmet korešpondencie, Kategória korešpondencie, Dátum odoslania, Odosielajúca osoba, Dátum vytvorenia,<br>Upravil/a, Dátum úpravy |

• V prípade správ so stavom "Pripravuje sa" (záložka **Pracovné kópie**) vytvorených inštitúciou/kontrolórom Interreg/príjemcom/partnerom:

| PARAMETRE FILTROVANIA    |                       |                        |                   |                      |                         |
|--------------------------|-----------------------|------------------------|-------------------|----------------------|-------------------------|
| Názov poľa               | Podmienka:<br>rovnaké | Podmienka:<br>obsahuje | Podmienka: menšie | Podmienka:<br>väčšie | Тур роľа                |
| Predmet korešpondencie   | +                     | +                      | -                 | -                    | textové                 |
| Kategória korešpondencie | -                     | +                      | -                 | -                    | zoznam (možnosť výberu) |
| Obsah korešpondencie     | +                     | +                      | -                 | -                    | textové                 |
| Vytvoril/a               | +                     | +                      | -                 | -                    | textové                 |
| Dátum vytvorenia         | +                     | -                      | +                 | +                    | kalendár                |
| Upravil/a                | +                     | +                      | -                 | -                    | textové                 |
| Dátum úpravy             | +                     | -                      | +                 | +                    | kalendár                |

| PARAMETRE TRIEDENIA |                                                                                                    |  |  |  |  |  |
|---------------------|----------------------------------------------------------------------------------------------------|--|--|--|--|--|
| Názov poľa:         | Predmet korešpondencie, Kategória korešpondencie, Vytvoril/a, Dátum vytvorenia, Upravil/a, Dátum úpravy |  |  |  |  |  |

### 4. Vytvorenie správy

# 4.1. Vytvorenie správy v rámci projektu

Správy môžete vytvárať a odosielať oprávneným osobám v rámci projektu od stavu "Prebieha príprava zmluvy", v SL2021. Korešpondenciu si môžu vymieňať (môžu ju iniciovať obe strany):

- prijímateľ a inštitúcia podpisujúca zmluvu (IZ);
- prijímateľ a inštitúcia, ktorá vyúčtuje projekt (SpS);
- prijímateľ a k nemu pridelený kontrolór Interreg;
- prijímateľ a partner;
- partner a k nemu pridelený kontrolór Interreg;

Ak chcete vytvoriť správu, vyberte tlačidlo *Vytvoriť správu* umiestnené nad panelom filtrovania a triedenia. Potom na pravej strane zoznamu správ uvidíte prázdnu šablónu na vyplnenie a pod oknom s obsahom sa zobrazia tlačidlá *Odoslať*, *Uložiť*, *Priložiť prílohu*, *Zrušiť*. Novovytvorená správa má až do odoslania stav "Pripravuje sa".

| Adresát                  |                      |        |                  | -          |
|--------------------------|----------------------|--------|------------------|------------|
|                          |                      |        |                  |            |
| PREDMET:                 |                      |        |                  |            |
|                          |                      |        |                  | 0 / 50     |
| Kategória korešpondencie |                      |        |                  |            |
|                          |                      |        |                  |            |
|                          |                      |        |                  |            |
| Best regards             |                      |        |                  |            |
| Michał                   |                      |        |                  |            |
|                          |                      |        |                  |            |
|                          |                      |        |                  | 20 / 30000 |
|                          |                      |        |                  |            |
|                          | ODOSLAŤ              | ULOŽIŤ | PRILOŽIŤ PRÍLOHU | ZRUŠIŤ     |
|                          | Šablána novoj správu |        |                  |            |

Šablóna správy obsahuje nasledujúce polia na vyplnenie:

- **Príjemca** pole zoznamu používané na určenie príjemcu správy (povinné pole). Hodnoty dostupné na výber v zozname sú prispôsobené odosielateľovi a projektu. Ak je na výber iba jedna hodnota, pole sa vyplní automaticky.
  - Pre prijímateľa v partnerských projektoch Interreg, v ktorých sú inštitúcia, ktorá podpisuje zmluvu a vyúčtováva projekt, rôzne inštitúcie:
    - Názov inštitúcie podpisujúcej zmluvu (IZ)
    - Názov inštitúcie, ktorá vyúčtováva projekt (SpS)
    - Partneri (názvy jednotlivých partnerov)
    - Názov kontrolóra ak je prijímateľovi pridelený
  - Pre Partnerov v projektoch Interreg:
    - Názov prijímateľa
    - Názov kontrolóra
- Predmet textové pole používané na definovanie predmetu správy s maximálnym počtom 500 znakov (voliteľné pole);
- *Kategória korešpondencie* pole typu zoznam (jednorazového výberu), ktoré sa používa na určenie kategórie, ktorej sa správa týka. Položky v zozname sú vyplnené na základe hodnôt z nehorizontálneho slovníka z Administrácie (povinné pole);
- Obsah správy textové pole pre zadanie obsahu správy s maximálnym počtom 30 000 znakov (povinné pole).

Dodatočne môžete k správe priložiť prílohy kliknutím na tlačidlo *Priložiť prílohu* – prikladanie a odpájanie príloh k správam je podrobne popísané v kapitole "Prílohy".

# 4.1.1. Uloženie správy v rámci projektu

Správa, ktorú vytvoríte, sa nemusí odoslať okamžite, pretože ju môžete uložiť ako pracovnú kópiu. Ak to chcete urobiť, vyberte tlačidlo **Uložiť** z tlačidiel umiestnených pod oknom obsahu správy. Potom sa zobrazí správa "*Správa bola uložená"* a správa sa uloží v záložke *Pracovné kópie*.

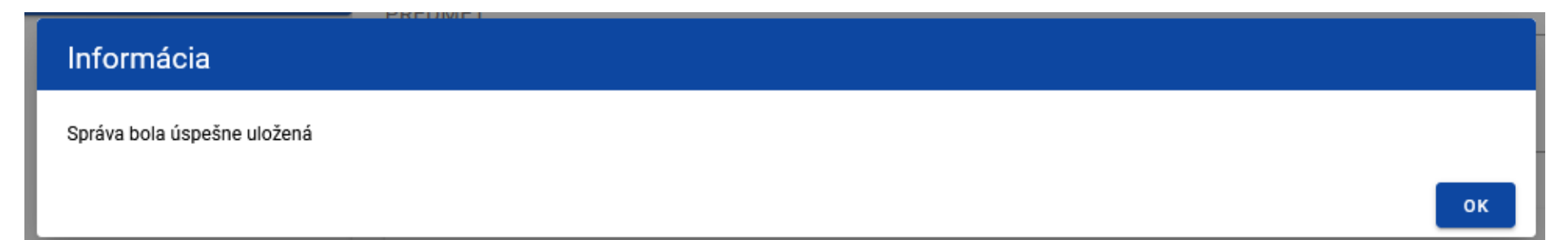

Správa potvrdzujúca, že správa bola uložená

Uloženie správy má za následok:

- Zatvorenie formulára správy z úrovne, z ktorej bola funkcia vyvolaná;
- Uloženie správy na záložke Pracovné kópie;
- Opustenie stavu správy s "V príprave".

Poznámka: Po výbere tlačidla Uložiť systém nespustí validáciu polí správy.

# 4.1.2. Odosielanie správy v rámci projektu

Ak chcete správu, ktorú ste vytvorili, ihneď odoslať, vyberte tlačidlo **Odoslať**. Systém následne skontroluje, či sú polia vyplnené správne a v prípade chýb validácie systém zobrazí správy o požadovaných poliach, pričom odoslanie správy zabráni.

|         |         |                  | 0/5                             |
|---------|---------|------------------|---------------------------------|
|         |         |                  |                                 |
|         |         |                  |                                 |
|         |         |                  |                                 |
|         |         |                  |                                 |
|         |         |                  |                                 |
|         |         |                  | <u>//.</u>                      |
|         |         |                  | 0 / 30000                       |
| ODOSLAŤ | ULOŽIŤ  | PRILOŽIŤ PRÍLOHU | ZRUŠIŤ                          |
|         | ODOSLAŤ | ODOSLAŤ          | ODOSLAŤ ULOŽIŤ PRILOŽIŤ PRÍLOHU |

Správy o povinných poliach

Ak je však všetko v poriadku, správa sa odošle a na obrazovke sa zobrazí správa "Správa bola úspešne odoslaná".

# Informácia Správa bola úspešne odoslaná Οκ

### Správa potvrdzujúca odoslanie správy

Odoslanie správy má za následok:

- Zatvorenie formulára správy z úrovne, z ktorej bola funkcia vyvolaná;
- Uloženie správy na záložke **Odoslané**;
- Zmenu stavu správy z "Pripravuje sa" na "Odoslaná";
- Blokovanie možnosti upravovať správy (okrem odopínania príloh);
- Odoslanie e-mailovej notifikácie príjemcovi s informáciou o prijatí novej správy do systému.

## 4.1.3. Zrušenie vytvárania správy v rámci projektu

Môžete tiež zrušiť vytváranie novej správy, čím sa vzdáte jej odosielania a uloženia. Ak to chcete urobiť, vyberte tlačidlo **Zrušiť** z tlačidiel umiestnených pod oknom obsahu správy. V dôsledku toho systém zobrazí hlásenie "Údaje sa neuložili a budú stratené. Ste si istí, že chcete opustiť formulár?", ktoré vás varuje, že pri opustení formulára na vytvorenie správy môžete stratiť svoje údaje.

ÁNO

NIE

# Upozornenie

Údaje sa neuložili a budú stratené. Ste si istí, že chcete opustiť formulár?

### Správa o zrušení vytvárania správy

Zrušenie správy má za následok:

- Zatvorenie formulára správy z úrovne, z ktorej bola funkcia vyvolaná;
- Strata údajov zadaných v správe.

# 5. Prílohy:

Ak vytvárate správu, môžete k neodoslanej správe pripojiť súbor/súbory. Ak to chcete urobiť, kliknite na tlačidlo *Priložiť prílohu*, ktoré sa nachádza pod oknom obsahu vytváranej/upravovanej správy. Potom sa na obrazovke objaví okno *Prílohy*, ktoré vám umožní:

- 1) Prepojenie súboru, ktorý už v systéme existuje (záložka Dokumentácia);
- 2) Pridanie a prepojenie nového súboru z lokálneho disku, ktorý ešte nie je v systéme (*Lokálny disk*).

Pre správy v rámci projektu sa v okne *Prílohy* štandardne zobrazuje karta *Dokumentácia*.

Pridané prílohy sú prezentované v rámci správy v sekcii "Prílohy" vo forme zbalených dlaždíc. Môžete si vybrať počet príloh zobrazených na stránke. Ak to chcete urobiť, kliknite na pole "Počet položiek na str." a vyberte zo zoznamu číslo, ktoré vyjadruje, koľko príloh sa zobrazí na stránke.

Používateľská príručka aplikácie SL2021 Moduł Korešpondencia Ministerstvo fondov a regionálnej politiky Verzia 1.6 20.04.2023

# Prílohy

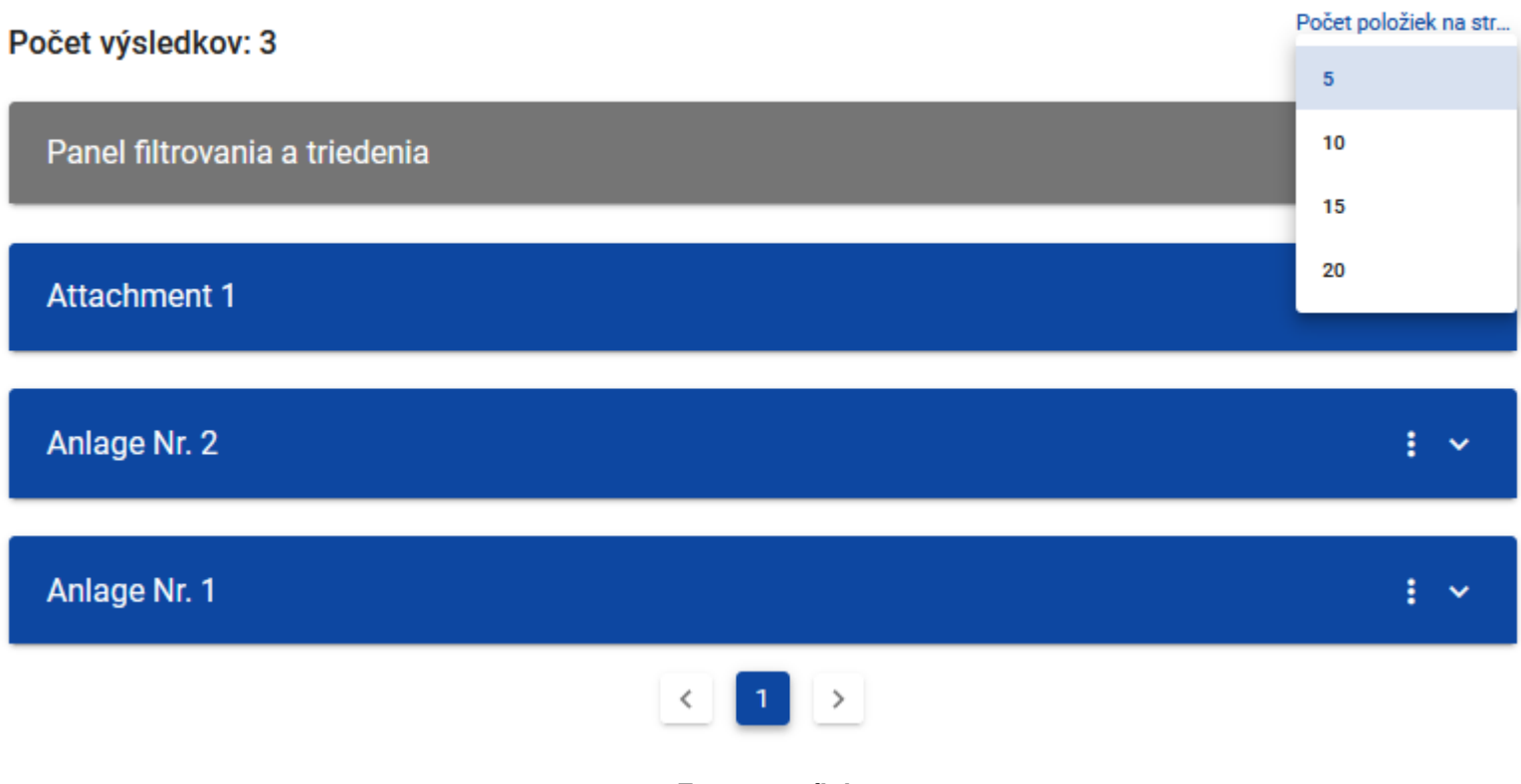

### Zoznam príloh

Okrem toho môžete zoznam zobrazených príloh triediť (s dodatočnou možnosťou určenia vzostupne alebo zostupne) a filtrovať podľa špecifických kritérií. Pri filtrovaní však musíte najprv z výberového zoznamu označiť, podľa ktorého poľa chcete filtrovať, potom zadať podmienku (napr. rovná sa, obsahuje, väčšie, menšie) a uviesť hodnotu, podľa ktorej chcete vyhľadávať.

Možnosti filtrovania a triedenia pre zoznam príloh sú nasledovné

| PARAMETRE FILTROVANIA                 |                       |                        |                   |                   |                         |
|---------------------------------------|-----------------------|------------------------|-------------------|-------------------|-------------------------|
| Názov poľa                            | Podmienka:<br>rovnaké | Podmienka:<br>obsahuje | Podmienka: menšie | Podmienka: väčšie | Тур роľа                |
| Názov prílohy                         | +                     | +                      | -                 | -                 | textové                 |
| Názov súboru                          | +                     | +                      | -                 | -                 | textové                 |
| Typ prílohy                           | -                     | +                      | -                 | -                 | zoznam (možnosť výberu) |
| Pridal/a                              | +                     | +                      | -                 | -                 | textové                 |
| Dátum pridania                        | +                     | -                      | +                 | +                 | kalendár                |
| Sprístupnená projektovým<br>partnerom | +                     | -                      | -                 | -                 | posúvač: ÁNO/NIE        |
| Viditeľná pre hlavného partnera       | +                     | -                      | -                 | -                 | posúvač: ÁNO/NIE        |
| Majiteľ                               | +                     | +                      | -                 | -                 | textové                 |

| PARAMETRE TRIEDENIA |                                                                                                    |  |  |  |
|---------------------|----------------------------------------------------------------------------------------------------|--|--|--|
| Názov poľa:         | Názov prílohy, Názov súboru, Typ prílohy, Veľkosť súboru, Zdieľaný s realizátormi, Viditeľný pre príjemcu |  |  |  |

**Poznámka:** Pri textových poliach sa pri vyhľadávaní nerozlišujú malé a veľké písmená. Ak rozbalíte dlaždicu prílohy, systém zobrazí informácie rozdelené do troch častí s poľami:

- Hlavná časť
  - Názov prílohy
  - Názov súboru
  - Formát prílohy
- Časť Podrobné informácie:
  - o Skratka
  - o Majiteľ
  - o Zdieľaný s realizátormi
  - Viditeľný pre príjemcu
  - Veľkosť súboru

- Časť Auditové údaje:
  - Pridal/a (Používateľ) označenie osoby, ktorá pridáva súbor do správy
  - o Dátum pridania

| Attachm | nent 1                                           |                                                            | : ^ |
|---------|--------------------------------------------------|------------------------------------------------------------|-----|
|         | <b>Názov súboru</b><br>Attachment 1.txt          | <b>Formát prílohy</b><br>TXT                               |     |
| Podrot  | oné informácie                                   |                                                            |     |
|         | Skratka<br>ABCB914437CBF5CEAE7B857E8BB87E        | Majitel'<br>FIERS - Foundation for Life Science Innovation |     |
|         | <b>Sprístupnený projektovým partnerom</b><br>Nie | <b>Viditeľný pre hlavného partnera</b><br>Áno              |     |
|         | <b>Veľkosť súboru</b><br>11                      |                                                            |     |
| Audito  | vé údaje                                         |                                                            |     |
|         | Pridal/a:<br>MICSTE2                             | Dátum pridania<br>2024-05-22 14:16:50                      |     |
|         |                                                  |                                                            |     |

Pridaná príloha

Poznámka: Prikladanie príloh k správe nie je povinné.

# 5.1. Prepojenie so správou existujúceho v systéme súboru

Výberom záložky **Dokumentácia** sa zobrazí zoznam súborov, ktoré boli pridané do systému, rozdelený do nasledujúcich stĺpcov:

- Názov súboru,
- Názov prílohy,
- Typ prílohy,
- Skratka,
- Veľkosť.

| Prílohy    |                                                                                 |                                                                    |                                    |                                      |         |
|------------|---------------------------------------------------------------------------------|--------------------------------------------------------------------|------------------------------------|--------------------------------------|---------|
| DOKUME     | NTÁCIA LOKÁLNY DISK                                                             | (                                                                  |                                    |                                      |         |
| Panel filt | rovania a triedenia                                                             |                                                                    |                                    |                                      | ~       |
|            | Názov súboru                                                                    | Názov prílohy                                                      | Typ prílohy                        | Skratka                              | Veľkosť |
|            | Wniosek_za_okres_od_20<br>240502_do_20240523_wo<br>p_21881_signed.xml.xade<br>s | Wniosek_za_okres_od_20240502_do_20<br>240523_wop_21881_signed      | Elektronicky podpísaný<br>dokument | 4F0C112ECEB52D0FBEA1B5E1770D235<br>1 | 17477   |
|            | Wniosek_za_okres_od_20<br>240502_do_20240523_wo<br>p_21881_signed.xml.xade<br>s | Wniosek_za_okres_od_20240502_do_20<br>240523_wop_21881_signed      | Elektronicky podpísaný<br>dokument | 6F8C7037E8921E45ABEF0371FA63EEB9     | 17477   |
|            | STHB.01.02-<br>IP.01-0001/23-001-01-<br>R00_wop_21718_signed.x<br>ml.xades      | STHB.01.02-IP.01-0001/23-001-01-<br>R00_wop_21718_signed.xml.xades | Elektronicky podpísaný<br>dokument | E02FF1F683FF8F1118B72B3E02055153     | 21749   |

Okno prílohy – záložka Dokumentácia

Môžete zoznam zobrazených súborov triediť (s dodatočnou možnosťou určenia vzostupne alebo zostupne) a filtrovať podľa špecifických kritérií. Pri filtrovaní však musíte najprv z výberového zoznamu označiť, podľa ktorého poľa chcete filtrovať, potom zadať podmienku (napr. rovná sa, obsahuje, väčšie, menšie) a uviesť hodnotu, podľa ktorej chcete vyhľadávať.

**PARAMETRE FILTROVANIA** Podmienka: Podmienka: Názov poľa Podmienka: menšie Podmienka: väčšie Typ poľa rovnaké obsahuje Názov prílohy textové + + Názov súboru textové + + --Typ prílohy zoznam (možnosť výberu) + Veľkosť súboru textové + -+ -Skratka textové + + --Sprístupnená projektovým posúvač: ÁNO/NIE + --partnerom posúvač: ÁNO/NIE Viditeľná pre hlavného partnera + ---Majiteľ textové + + -

Možnosti filtrovania a triedenia polí v záložke Dokumentácia sú nasledovné:

### PARAMETRE TRIEDENIA

Názov poľa: Názov prílohy, Názov súboru, Typ prílohy, Veľkosť súboru, Zdieľaný s realizátormi, Viditeľný pre príjemcu, Formát prílohy

Poznámka: Pri textových poliach sa pri vyhľadávaní nerozlišujú malé a veľké písmená.

Okrem toho môžete filtrovať zoznam príloh podľa niekoľkých polí alebo podľa niekoľkých samostatných podmienok pre jedno pole. Ak to chcete urobiť, vyplňte prvú podmienku a potom vyberte tlačidlo **Pridať filter**, ktoré sa zobrazí po vyplnení všetkých polí predchádzajúcej podmienky. Ak sa rozhodnete vzdať sa filtrovania podľa pridaného poľa, môžete filter odstrániť kliknutím na tlačidlo **Odstrániť**, ktoré sa nachádza vedľa danej podmienky. Okrem toho môžete odstrániť všetky pridané položky vo filtri kliknutím na tlačidlo **Vyčistiť filtre**. Ak ste na paneli filtrovania označili všetky polia, podľa ktorých chcete filtrovať zoznam príloh, zvoľte tlačidlo *Hľadať*, ktoré sa aktivuje po vyplnení všetkých polí pre prvú podmienku. Okrem toho môžete tiež odstrániť všetky pridané položky vo filtri kliknutím na tlačidlo "Vyčistiť filtre".

| Panel filtrovania a triedenia               |                              |                | ^        |
|---------------------------------------------|------------------------------|----------------|----------|
| Vybrané filtre<br>Vybrať hodnotu<br>Majiteľ | ▼ Podmienka ▼                | Vybrať hodnotu | ODSTRÁNŤ |
| HĽADAŤ                                      | PRIDAŤ FILTER                | VYČISTIŤ FIL   | TRE      |
| Vybrané triedenie                           |                              |                |          |
| Filtrovať podľa                             | <ul> <li>Zostupne</li> </ul> | VYČISTIŤ TRIE  | DENIE    |

Filtrovanie príloh

Poznámka: Počet podmienok, ktoré možno pridať na obmedzenie vyhľadávania panela filtrov, je maximálne 20.

Zo zobrazeného zoznamu súborov môžete vybrať prílohy, ktoré sa majú priložiť k správe. Ak to chcete urobiť, v prvom stĺpci zoznamu začiarknite políčko vedľa príloh, ktoré chcete pridať do správy. Potom zvoľte tlačidlo **Uložiť** umiestnené v pravom dolnom rohu okna, v dôsledku čoho systém pripojí vybrané súbory k správe a vytvorí prepojenia so správou pre vybraný súbor zo systému. Okrem toho môžete kedykoľvek zrušiť pridávanie príloh k správam. Ak to chcete urobiť, vyberte tlačidlo **Zrušiť** umiestnené v pravom dolnom rohu zobrazeného okna. V dôsledku toho systém zatvorí okno **Prílohy**, a zavedené údaje sa stratia.

# 5.2. Prepojenie nového súboru z lokálneho disku so správou

Výberom karty *Lokálny disk* sa presmeruje na obrazovku, kde môžete do systému pridať nový súbor. Pri pridávaní nového súboru by ste mali vyplniť nasledujúce atribúty prílohy

- Názov prílohy textové pole;
- Typ prílohy;
- Viditeľný pre hlavného partnera hodnoty Áno/Nie, pole viditeľné iba pre zamestnancov inštitúcie (predvolene označené "Áno"). Logika prezentácie príloh v závislosti od zvolenej hodnoty je rovnaká ako v Doméne Projekt.
- Sprístupnený projektovým partnerom hodnoty Áno/Nie, pole viditeľné bez ohľadu na typ používateľa, objavuje sa len v
  projektoch s viac ako 1 partnerom (štandardne vybraté na "Nie"). Logika prezentácie príloh v závislosti od zvolenej hodnoty
  je rovnaká ako v Doméne Projekt;

Vyberte súbor z disku, pričom:

- Súbor môže byť vo formáte xml, pdf, jpg, jpeg, png, xls, xlsx, doc, docx, xades, pades;
- Pridávanie spustiteľných súborov nie je povolené.
- Maximálna veľkosť jedného súboru nemôže presiahnuť 50 Mb.

Po pridaní prílohy kliknite na tlačidlo **Uložiť** umiestnené v pravom dolnom rohu okna, v dôsledku čoho systém pridá nový súbor do zoznamu príloh, prepojí súbory so správou a vytvorí prepojenia so správou pre pridaný súbor z disku.

| Prílohy                   |                                    |
|---------------------------|------------------------------------|
| DOKUMENTÁCIA LOKÁLNY DISK |                                    |
|                           |                                    |
| Názov súboru              | Viditeľný pre hlavného partnera    |
| Názov prílohy             | Sprístupnený projektovým partnerom |
|                           | 072000                             |
| Typ prílohy               | ▼                                  |
| PRIDAŤ SÚBOR              |                                    |
|                           | ULOŽIŤ                             |

Okno prílohy – záložka Lokálny disk

Môžete kedykoľvek zrušiť pridávanie príloh k správam. Ak to chcete urobiť, vyberte tlačidlo **Zrušiť** umiestnené v pravom dolnom rohu zobrazeného okna. V dôsledku toho systém zatvorí okno **Prílohy**.

# 5.3. Odopnutie prílohy zo správy

Ak správa nebola odoslaná (jej stav je "Pripravuje sa") a má prepojené prílohy, môžete ich odopnúť. Ak to chcete urobiť, znova vyberte funkciu Pripojiť súbor a zrušte výber príloh, ktoré chcete zo správy odopnúť.

Poznámka: Príloha odpojená od správy sa automaticky neodstráni zo systému, odstráni sa iba prepojenie prílohy so správou.

Po odoslaní správy však majú možnosť odpojiť prílohy iba Administrátori inštitúcie alebo Administrátori kontrolóra Interreg príjemcu v prípade prichádzajúcich správ alebo inštitúcia odosielateľa v prípade odoslaných správ a Používateľ s individuálnou rolou s príslušnými oprávneniami.

Odpojenie prílohy od odoslanej správy bude mať za následok:

- Takáto príloha už z tejto správy nebude viditeľná (ani odosielateľovi, ani príjemcovi).
- Vedľa správy nebudú žiadne informácie naznačujúce, že príloha k nej bola predtým pripojená.
- Informácie o prepojení medzi prílohou a správou sa už nebudú zobrazovať vedľa prílohy.

# 6. Úprava správy

Väčšinu atribútov vo vytvorenej a uloženej správe môžete upraviť v hromadnej korešpondencii aj v projektových správach, s výnimkou atribútov, ktoré automaticky dopĺňa systém.

Ak chcete začať s úpravami, na záložke **Pracovné kópie** vyberte zo zoznamu správ správu, ktorú chcete upraviť. Potom sa obsah správy zobrazí v režime úprav na pravej strane zoznamu a pod oknom obsahu správy sa zobrazia tlačidlá **Odoslať**, **Uložiť**, **Priložiť** prílohu, **Zrušiť**.

| Adresát<br>Ministeratura Funduranu i Balitadu Baningalagi. Banasteraget Manálangeu Terreterialagi                                         |
|----------------------------------------------------------------------------------------------------|
| Ministerstwo Funduszy i Polityki Regionalnej, Departament Wspołpracy Terytonalnej                                                         |
|                                                                                                    |
| PREDMET:                                                                                                    |
|                                                                                                    |
|                                                                                                    |
| Kategória korešpondencie                                                                                                    |
|                                                                                                    |
|                                                                                                    |
| Lorem insum deler sitemet, consectatur adipisioing elit, sed de eiusmed temper insididunt ut labore et delere magna alique. Ut enim       |
| minim veniam, quis nostrud exercitation ullamco laboris nisi ut aliquip ex ea commodo conseguat. Duis aute irure dolor in reprehender     |
| in voluptate velit esse cillum dolore eu fugiat nulla pariatur. Excepteur sint occaecat cupidatat non proident, sunt in culpa qui officia |
| deserunt mollit anim id est laborum.                                                                                                    |
| 446 / 30                                                                                                    |
|                                                                                                    |
|                                                                                                    |
|                                                                                                    |
| Okno na upravu uloženej spravy                                                                                                    |

Nasledujúce polia sú k dispozícii na úpravu:

- Predmet
- Kategória korešpondencie

Ministerstvo fondov a regionálnej politiky Verzia 1.6 20.04.2023

• Obsah správy

Okrem toho môžete vykonať zmeny v poli Príjemca. V prípade nehromadnej správy je pole príjemcu dostupné na úpravu iba pre:

- Prijímateľa v partnerských projektoch
- Partnera v projektoch Interreg:
- Kontrolóra Interreg (ak sú aspoň dvaja partneri alebo prijímateľ a aspoň jeden partner)

V každej upravenej správe môžete tiež odstrániť prílohy alebo ich priložiť výberom tlačidla **Priložiť prílohu** – pripájanie a odpájanie príloh k správam je podrobne popísané v kapitole "Prílohy".

**Poznámka:** Keď sa zobrazí správa v záložke **Pracovné kópie**, zostávajúce záložky sú zablokované. Po zatvorení zobrazenej správy uložením/zrušením sa však záložky aktivujú. Okrem toho, želanie zobraziť ďalšiu správu zo záložky **Pracovné kópie** musí byť tiež potvrdené prijatím správy.

# 6.1. Uloženie upravenej správy

Upravenú správu nemusíte hneď odosielať, pretože systém vám ju umožňuje znova uložiť ako pracovnú kópiu. Ak to chcete urobiť, vyberte tlačidlo **Uložiť** z tlačidiel umiestnených pod oknom obsahu správy. Systém potom na obrazovke zobrazí potvrdzujúcu správu s textom "*Správa bola úspešne uložená"* a správa sa opäť uloží v záložke **Pracovné kópie**.

# Informácia

Správa bola úspešne uložená

οк

Uloženie správy má za následok:

- Zatvorenie formulára správy z úrovne, z ktorej bola funkcia vyvolaná;
- Uloženie správy na záložke Pracovné kópie;
- Zachovanie stavu správy "V príprave".

Poznámka: Po výbere tlačidla Uložiť systém nespustí validáciu polí správy.

# 6.2. Odoslanie upravenej správy

Ak chcete odoslať upravenú správu, vyberte tlačidlo **Odoslať** z tlačidiel umiestnených pod oknom obsahu správy. Potom sa skontroluje, či sú polia vyplnené správne a v prípade chýb validácie systém zobrazí správy o požadovaných poliach, pričom odoslanie správy zabráni.

# Adresát Uveďte hodnotu poľa Adresát

PREDMET:

0 / 500

•

•

### Kategória korešpondencie

#### Uveďte hodnotu poľa Kategória korešpondencie

Lorem ipsum dolor sit amet, consectetur adipisicing elit, sed do eiusmod tempor incididunt ut labore et dolore magna aligua. Ut enim ad minim veniam, guis nostrud exercitation ullamco laboris nisi ut aliguip ex ea commodo conseguat. Duis aute irure dolor in reprehenderit in voluptate velit esse cillum dolore eu fugiat nulla pariatur. Excepteur sint occaecat cupidatat non proident, sunt in culpa qui officia deserunt mollit anim id est laborum.

446 / 30000

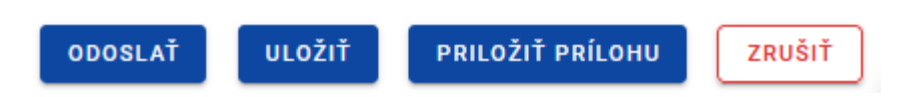

### Správy o povinných poliach

Ak však bude validácia dokončená s pozitívnym výsledkom, správa sa odošle a na obrazovke sa zobrazí potvrdzujúca hlásenie s obsahom "*Správa bola úspešne odoslaná"*.

| Informácia                   |    |
|------------------------------|----|
| Správa bola úspešne odoslaná |    |
|                              | ок |

### Správa potvrdzujúca odoslanie správy

Odoslanie správy má za následok:

- Zatvorenie formulára správy z úrovne, z ktorej bola funkcia vyvolaná;
- Uloženie správy na záložke Odoslané;
- Zmenu stavu správy z "Pripravuje sa" na "Odoslaná";
- Blokovanie možnosti upravovať správu (okrem odopínania príloh Administrátormi);
- Odoslanie e-mailovej notifikácie príjemcovi s informáciou o prijatí novej správy do systému.

# 6.3. Zrušenie úpravy správy

Môžete tiež zrušiť úpravu správy, čím sa vzdávate jej odoslania alebo jej opätovného uloženia. Ak to chcete urobiť, vyberte tlačidlo **Zrušiť** z tlačidiel umiestnených pod oknom obsahu správy. V dôsledku toho systém zobrazí hlásenie "Údaje sa neuložili a budú stratené. Ste si istí, že chcete opustiť formulár?", ktoré vás varuje, že pri opustení formulára na vytvorenie správy môžete stratiť svoje údaje.

# Upozornenie

Údaje sa neuložili a budú stratené. Ste si istí, že chcete opustiť formulár?

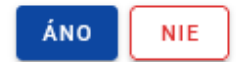

### Správa o zrušení vytvárania správy

Zrušenie správy má za následok:

- Zatvorenie formulára z úrovne, z ktorej bola funkcia vyvolaná;
- Stratu údajov zadaných v správe.
- Zachovanie stavu správy "V príprave".

### 7. Vytvorenie odpovede

Môžete odpovedať na správu uloženú v priečinku **Doručené**. Ak to chcete urobiť, vyberte správu, na ktorú chcete odpovedať, zo zoznamu správ a potom, keď sa zobrazí okno s ukážkou, kliknite na tlačidlo **Odpovedať,** ktoré sa nachádza v pravom hornom rohu okna správy.

Vytvorenie a odoslanie odpovede je analogické s vytvorením a odoslaním správy v nehromadnej korešpondencii, ktorá je popísaná v kapitole "Vytvorenie správy v rámci projektu", s tým rozdielom, že:

- pole *Predmet* sa automaticky doplní hodnotou "ODP:" a hodnotou poľa "Predmet" vyššie uvedenej správy
- Pole Kategória korešpondencie má štandardne rovnakú hodnotu ako v správe, na ktorú sa poskytuje odpoveď.

Môžete vykonať zmeny v poliach *Predmet* aj *Kategória korešpondencie*. Obsah poslednej správy je navyše viditeľný pod oknom na vytvorenie odpovede.

| Adresát<br>Ministerstwo Funduszy i Polityki Regionalnej. Departament Współpracy Terytorialnej |            |
|-----------------------------------------------------------------------------------------------|------------|
|                                                                                               | 82 / 500   |
| PREDMET:                                                                                      |            |
| ODP: Reporting period                                                                         |            |
|                                                                                               | 21 / 500   |
| Kategória korešpondencie                                                                      | •          |
|                                                                                               |            |
| Best regards                                                                                  | $\sim$     |
| Michał                                                                                        | 20 / 30000 |

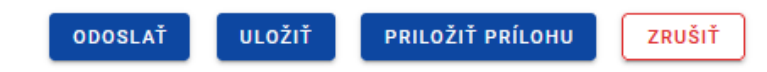

#### PREDMET: Reporting period

OD: Ministerstwo Funduszy i Polityki Regionalnej, Departament Współpracy Terytorialnej

Kategória korešpondencie:

Lorem ipsum dolor sit amet, consectetur adipisci elit, sed eiusmod tempor incidunt ut labore et dolore magna aliqua. Ut enim ad minim veniam, quis nostrum exercitationem ullam corporis suscipit laboriosam, nisi ut aliquid ex ea commodi consequatur.

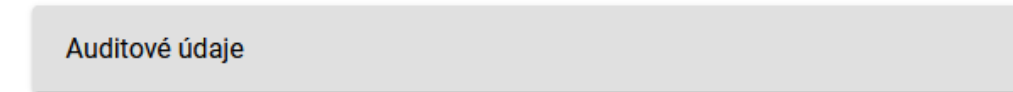

43

 $\sim$ 

### Vytvorenie odpovede

Správy a odpovede sú prezentované vo forme "stromu" zobrazujúceho všetky súvisiace správy (t. j. pôvodnú správu a všetky správy tvoriace odpovede na ňu a odpovede na tieto odpovede atď.).

# 8. Odstránenie správy

Každý používateľ, ktorý má prístup k projektovej korešpondencii, má možnosť odstrániť správy so stavom "Pripravuje sa". V prípade odoslaných a doručených správ je však táto možnosť dostupná len pre vecných administrátorov patriacich do inštitúcie, ktorá je adresátom alebo odosielateľom správy.

Ak chcete odstrániť správu, nájdite ju v zozname a potom vyberte tri bodky vedľa jej predmetu. Potom sa zobrazí zoznam s dostupnou funkciou **Odstrániť**.

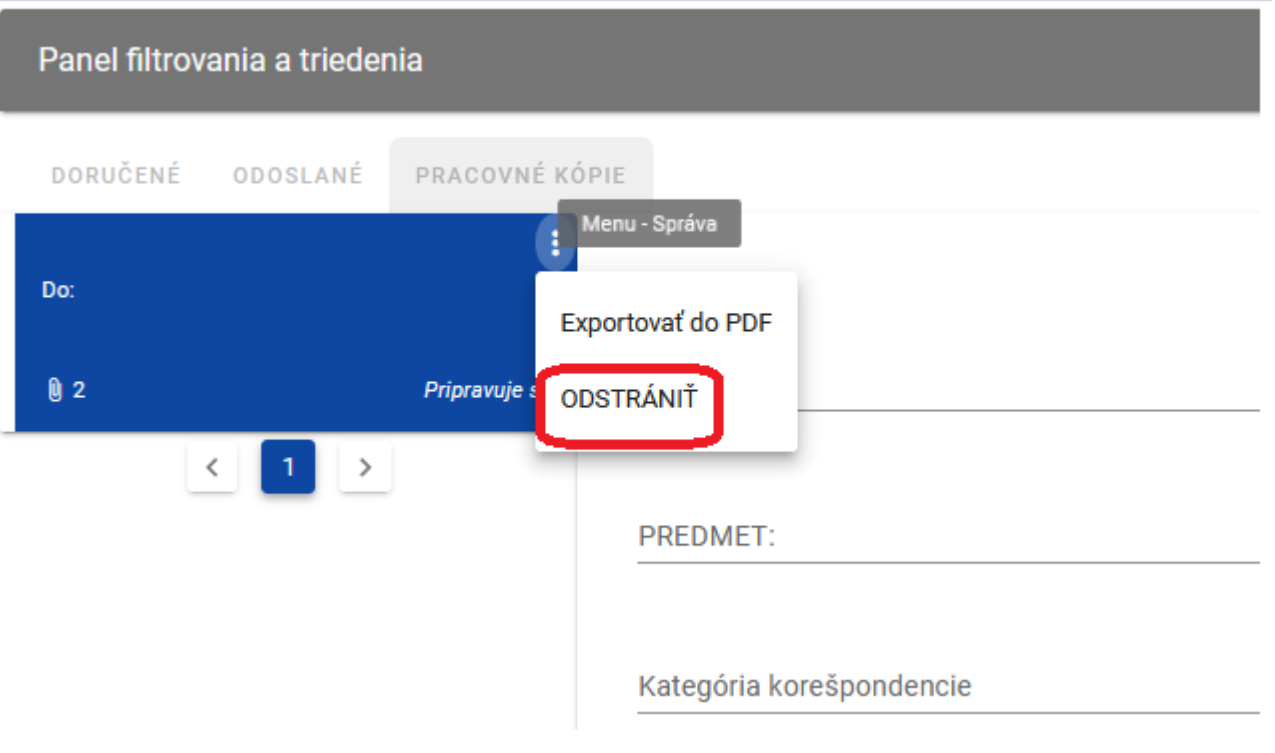

Funkcia Odstrániť

Keď vyberiete tlačidlo **Odstrániť** v správe so stavom "V príprave", systém zobrazí správu "*Naozaj chcete odstrániť správu?*". Odstránenie správy môžete potvrdiť výberom tlačidla **ÁNO** alebo proces zrušiť stlačením tlačidla **NIE**. Po potvrdení odstránenia systém zobrazí správu o úspešnom dokončení procesu s obsahom *"Správa bola odstránená.*". Zrušením procesu sa však vrátite do zoznamu správ.

# Upozornenie

Ste si istí, že chcete odstrániť správu?

| ÁNO | NIE |
|-----|-----|
|-----|-----|

### Hlásenie na odstránenie správy so stavom "Pripravuje sa"

# Informácia

Správa bola úspešne odstránená

οк

### Hlásenie potvrdzujúce, že správa bola odstránená

Odstránenie správy so stavom "Pripravuje sa" má za následok:

- zmiznutie správy zo zoznamu správ v priečinku Pracovné kópie;
- úplné odstránenie zadaných údajov správy (aj z databázy);
- odpojenie tejto správy od príloh z oblasti príloh (prepojenie prílohy so správou už nie je viditeľné z oblasti príloh).

Používateľská príručka aplikácie SL2021 Moduł Korešpondencia Ministerstvo fondov a regionálnej politiky Verzia 1.6 20.04.2023

# 9. Export správy do PDF

Správy môžete exportovať do súboru PDF. Ak to chcete urobiť, prejdite na správu, ktorá sa má exportovať, a vyberte tri bodky vedľa predmetu správy. Potom sa zobrazí zoznam s dostupnou funkciou *Exportovať do PDF*. Po výbere *Exportovať do PDF* systém začne sťahovať súbor.

| Panel filtrova | ania a trieder | iia          |                                    |               |
|----------------|----------------|--------------|------------------------------------|---------------|
| DORUČENÉ       | ODOSLANÉ       | PRACOVNÉ K   | (ÓPIE                              |               |
| Do:            |                |              | Menu - Správa<br>Exportovať do PDF |               |
| 0 2            |                | Pripravuje s | ODSTRÁNIŤ                          |               |
| <              | : 1 >          |              |                                    |               |
|                |                |              | PREDMET:                           |               |
|                |                |              |                                    |               |
|                |                |              | Kategória ko                       | prešpondencie |

Funkcia Exportovať do PDF

Exportovaný súbor obsahuje okrem samotnej správy tiež:

• Informácie, z ktorej aplikácie boli údaje exportované;

Používateľská príručka aplikácie SL2021 Moduł Korešpondencia Ministerstvo fondov a regionálnej politiky Verzia 1.6 20.04.2023

- počet strán;
- dátum a čas generovania PDF;
- zoznam príloh;
- vodoznak: "Pracovná kópia" iba v správach so stavom "Pripravuje sa".

# 10. Zmena stavu čítania správy

Môžete zmeniť stav čítania správy umiestnenej v adresári **Doručené**. Ak chcete zmeniť stav čítania správy z "neprečítané" na "prečítané", mali by ste:

1) Prejsť na správu, ktorej stav chcete zmeniť, a vyberať tri bodky vedľa predmetu správy. Potom sa zobrazí zoznam s dostupnou funkciou **Označiť ako prečítaná**. Po výbere **Označiť ako prečítaná** systém zmení stav správy na "prečítaná";

alebo

2) Zo zoznamu správ vyberte správu, ktorej stav chcete zmeniť, a potom, keď sa zobrazí okno s náhľadom, vyberte tlačidlo Odpovedať na vytvorenie odpovede (postupujte podľa krokov popísaných v kapitole "Vytvorenie odpovede"). Po odpovedi na správu systém zmení stav správy na "prečítaná".

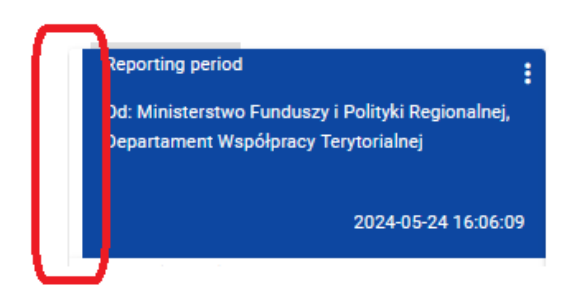

Správa so stavom "prečítaná"

Ak však chcete zmeniť stav správy z "prečítaná" na "neprečítaná", prejdite na správu, ktorej stav chcete zmeniť, a vyberte tri bodky vedľa predmetu správy. Potom sa zobrazí zoznam s dostupnou funkciou **Označiť ako neprečítaná**. Po výbere **Označiť ako neprečítaná** systém zmení stav správy na "neprečítaná";

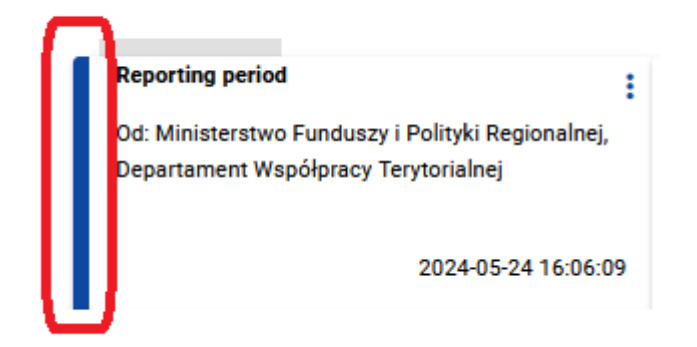

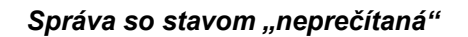

## 11. Pätka správy

# 11.1. Vytvorenie a aktivácia pätky správy

Môžete aktivovať pätku, ktorá sa automaticky pridá vždy k správam, ktoré vytvoríte v rámci rôznych projektov (vrátane odpovedí na správy). Ak to chcete urobiť, vyberte tlačidlo **Spravovať pätku** umiestnené nad panelom filtrovania a triedenia správ. Systém následne zobrazí okno **Pätka správy**, kde musíte zadať obsah pätky.

Pridávanie pätky môžete kedykoľvek zrušiť. Ak to chcete urobiť, vyberte tlačidlo **Zrušiť** umiestnené v pravom dolnom rohu zobrazeného okna. Ak sú v okne neuložené zmeny, systém zobrazí hlásenie "Údaje neboli uložené a budú stratené. Ste si istí, že chcete opustiť formulár?" Po výbere tlačidla **ÁNO** sa okno **Pätka správy** zatvorí a zadané údaje sa stratia.

Ak však chcete uložiť vykonané zmeny a aktivovať pätku, kliknite na tlačidlo **Aktivovať**. Výsledkom je, že systém zobrazí hlásenie "*Pätka správy bola aktivovaná*" a od tohto momentu systém pridá zadanú pätku do každej správy/odpovede, ktorú vytvoríte.

| Pätka správy                  |  |        |           |          |
|-------------------------------|--|--------|-----------|----------|
| Best <u>regards</u><br>Michał |  |        |           |          |
|                               |  |        |           | 19 / 200 |
|                               |  | ULOŽIŤ | ΑΚΤΙΫΟΥΑΤ | ZRUŠIŤ   |

Okno pätky správy pred aktiváciou

Poznámka: Pri aktivácii pätky musíte určiť jej obsah (text) - prázdnu pätku aktivovať nemôžete.

Môžete tiež aktivovať deaktivovanú pätku. Ak to chcete urobiť, vyberte tlačidlo **Spravovať pätku** umiestnené nad panelom filtrovania a triedenia správ (v hromadnej aj projektovej korešpondencii). Potom systém štandardne zobrazí okno **Pätka správy** s rovnakým obsahom, aký bol zadaný pred deaktiváciou pätky (pokiaľ nebola medzičasom zmenená a uložená bez aktivácie). Za účelom aktivácie pätky, kliknite na tlačidlo **Aktivovať**. Po potvrdení aktivácii pätky systém zobrazí hlásenie "*Pätka správy bola aktivovaná*" a od tohto momentu pridá zadanú pätku do každej správy/odpovede, ktorú vytvoríte.

Používateľská príručka aplikácie SL2021 Moduł Korešpondencia

### 11.2. Deaktivácia pätky správy

Môžete deaktivovať aktívnu pätku správy. Ak to chcete urobiť, vyberte tlačidlo **Spravovať pätku** umiestnené nad panelom filtrovania a triedenia správ. Systém následne zobrazí okno **Pätka správy**, kde sa zadáva obsah pätky správy. Za účelom deaktivácie pätky, kliknite na tlačidlo **Deaktivovať**. Výsledkom je, že systém zobrazí hlásenie *Pätka správy bola deaktivovaná* a od tohto momentu systém nebude pridávať pätku k novovytvoreným správam/odpovediam a pätka nezmizne zo správ, ktoré boli vytvorené pred deaktiváciou.

| Pätka správy           |      |        |             |          |
|------------------------|------|--------|-------------|----------|
| Best regards<br>Michał |      |        |             |          |
|                        |      |        |             |          |
|                        | <br> | <br>   |             | 19 / 200 |
|                        |      | ULOŽIŤ | DEAKTIVOVAŤ | ZRUŠIŤ   |

Okno pätky správy pred deaktiváciou

Používateľská príručka aplikácie SL2021 Moduł Korešpondencia Ministerstvo fondov a regionálnej politiky Verzia 1.6 20.04.2023

# 11.3. Úprava pätky správy

Obsah pätky správy môžete upraviť bez ohľadu na jej aktívny stav. Ak to chcete urobiť, vyberte tlačidlo **Spravovať pätku** umiestnené nad panelom filtrovania a triedenia správ. Systém následne zobrazí okno **Pätka správy**, kde sa bude zadávať obsah pätky správy. V okne, ktoré sa zobrazí, vykonajte zmeny a potom kliknite na tlačidlo **Uložiť**. V dôsledku toho systém uloží zadané údaje a zobrazí správu "*Zmeny boli úspešne uložené"*.

# Informácia

Zmeny boli úspešne uložené

### Potvrdenie uloženia zmien v pätke správy

Poznámka: Zmena obsahu pätky neovplyvní pätky umiestnené v predtým vytvorených správach.

ОК